## MIRADA LABORAL

Pasos para registrarse y poder postular:

**Paso 1:** Ingresar a la página web de la UCH <u>www.uch.edu.pe</u> **Paso 2:** Dar click en SERVICIOS, seleccionar OFICINA DE OPORTUNIDADES LABORALES.

| https://www.uch.edu.pe                 | <b>L</b>                         |                                |                                       |                    |
|----------------------------------------|----------------------------------|--------------------------------|---------------------------------------|--------------------|
| ; Ġ Google 👯 /loginUniversidad 📼 Alert | a Empleos   In 🥻 📰 Sistema Acade | emi 隊 Oportunidades Lab        | 🕼 .:: Intranet UCH ::. 🚸 Consulta RUC | +Oportunidades   J |
|                                        | UNIVERS                          | IDAD ADMISIÓN FACULTAD         | ES SERVICIOS INVESTIGACIÓN EXTENS     | IÓN CULTURA        |
|                                        |                                  | MATRÍCULA                      | DEPORTES                              |                    |
| ESTUDIA EN LA UCH                      | BECA18                           | REGISTROS ACADÉMICOS           | INTRANET                              | )G UCH             |
|                                        | SOLIC                            | GRADOS Y TÍTULOS               | CHAT                                  |                    |
|                                        |                                  | BIBLIOTECA                     | PORTAL DE NOTICIAS                    |                    |
|                                        |                                  | PSICOPEDAGOGÍA                 | DEFENSORÍA UNIVERSITARIA              |                    |
|                                        |                                  | RED DE EGRESADOS               | 2                                     |                    |
|                                        |                                  | OFICINA DE OPORTUNIDADES LABOR | RALES                                 |                    |
|                                        |                                  |                                |                                       | 5                  |

Paso 3: Click en PORTAL DE EMPLEO y te direccionas a MIRADA LABORAL.

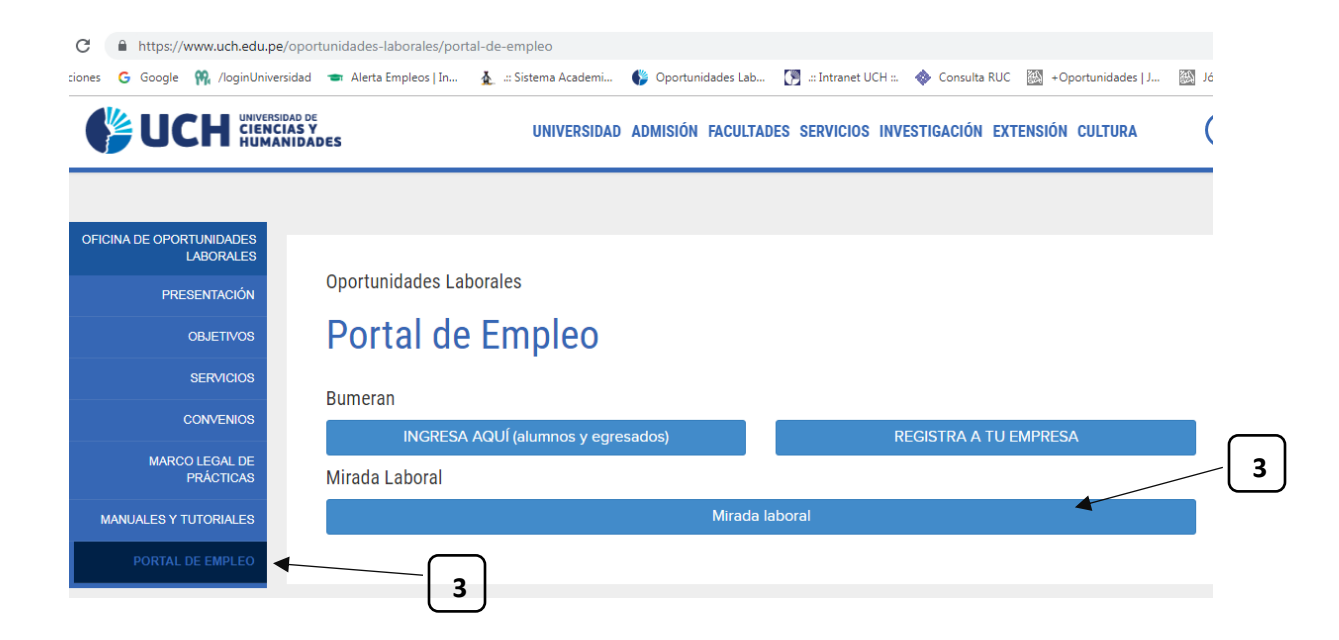

## Paso 4: Click en ingresar.

| € → C ①         | No es seguro   uch.miradalaboral.com            |                          |                     |                        |                     |                   | ☆ 😶                      |  |  |  |
|-----------------|-------------------------------------------------|--------------------------|---------------------|------------------------|---------------------|-------------------|--------------------------|--|--|--|
| Aplicaciones G  | Google   🧌 /loginUniversidad 🛛 🖜 Alerta Empleos | In 🛓 .:: Sistema Academi | 🌔 Oportunidades Lab | 🔚 .:: Intranet UCH ::. | 🚸 Consulta RUC 🔯 +I | Oportunidades   J | Jóvenes Nestlé®          |  |  |  |
| ()<br>U         | CIENCIAS Y<br>HUMANIDADES                       |                          |                     |                        | 4                   | )                 | → Ingresa                |  |  |  |
| A               |                                                 |                          |                     | 222                    |                     |                   |                          |  |  |  |
| 1/10/           | S C ENC                                         | JENTRA                   | A EMP               | LEO A                  | QUÍ r               |                   | >                        |  |  |  |
|                 |                                                 |                          |                     |                        | SSS.                | v<br>1            | <b>R</b> irada<br>aboral |  |  |  |
| Últimos Empleos |                                                 |                          |                     |                        |                     |                   |                          |  |  |  |
| BYTE            | Analista de Pruebas de<br>Software Postular     | Practie<br>Java          | cante Programador   | Postular               | DISEÑADO            | DR                | Postular                 |  |  |  |

**Paso 5:** Click en Regístrate aquí y empieza a llenar tus datos, recuerda que sólo podrás registrarte con el dominio @uch.pe, te llegará una confirmación a tu correo y listo empieza a postular a los diversos empleos que esperan por ti.

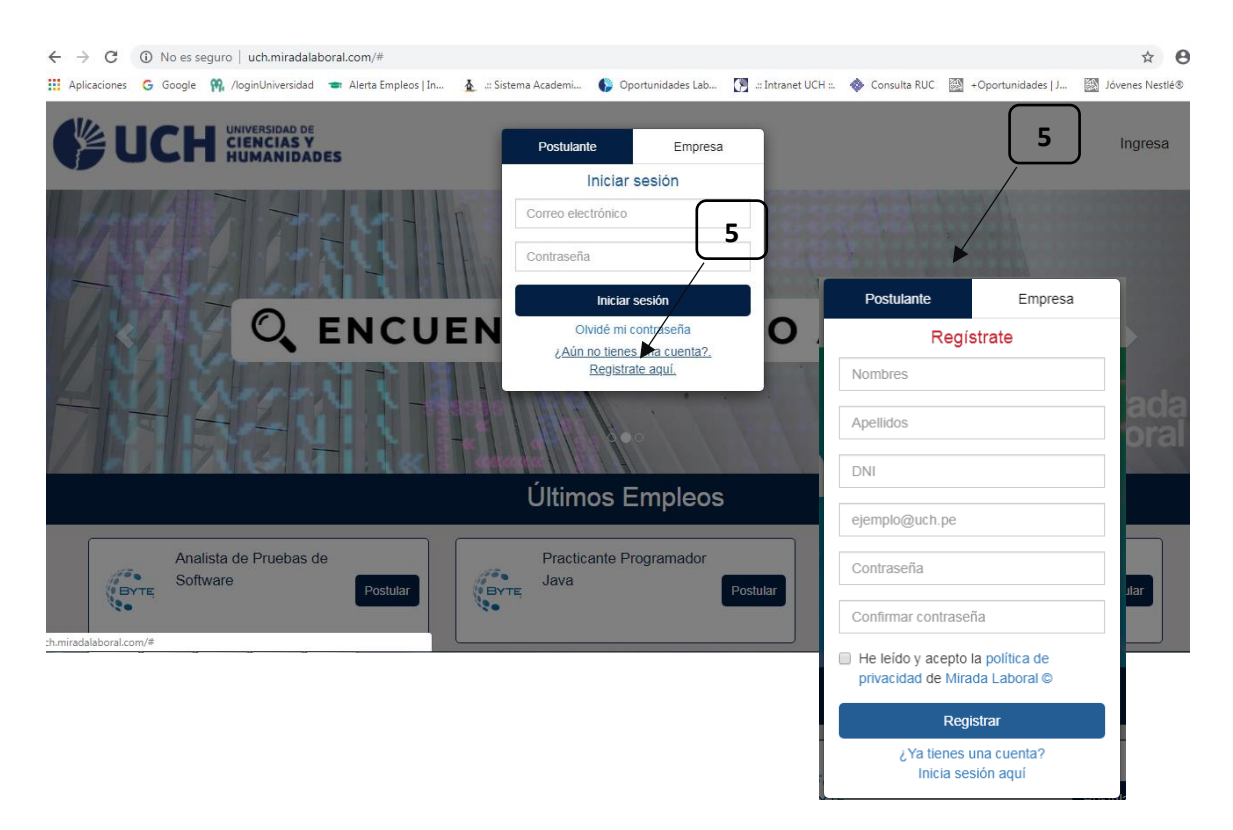